# ل تقۇملا نيزختلا ةركاذ ةلازا FireAMP ل تقۇملا نيزختلا قركاد قارو ىلى تاظوفحملا تافلمو

## المحتويات

<u>المقدمة</u> ملفات قاعدة البيانات الخاصة بالذاكرة المؤقتة والمحفوظات <u>الغرض</u> <u>التعرف على ملفات قاعدة البيانات</u> إجراء إزالة ملفات قاعدة البيانات الخطوة 1: إيقاف خدمة موصل FireAMP وجدة التحكم في الخدمات موجه الأوامر الخطوة 2: حذف ملفات قاعدة البيانات المطلوبة تخزين ملفات قاعدة البيانات مؤقتا ملفات قاعدة بيانات المحفوظات الخطوة 3: بدء تشغيل خدمة موصل FireAMP

## المقدمة

يقدم هذا المستند بعض السيناريوهات التي تتطلب إزالة ملفات قاعدة البيانات في FireAMP لنقاط النهاية ويصف الإجراء المناسب لإزالتها عند الضرورة. يحتفظ FireAMP for Endpoints بسجل لآخر عمليات الكشف عن الملفات والتصرف فيها في ملفات قاعدة البيانات. في حالات معينة، قد يطلب منك مهندس دعم Cisco إزالة بعض ملفات قاعدة البيانات لاستكشاف أخطاء إحدى المشاكل وإصلاحها.

**تحذير**: يمكنك إزالة ملف قاعدة بيانات فقط إذا تم توجيهه بواسطة دعم Cisco الفني.

## ملفات قاعدة البيانات الخاصة بالذاكرة المؤقتة والمحفوظات

### الغرض

تحافظ ملفات قاعدة بيانات التخزين المؤقت على عمليات التوزيع المعروفة للملفات. تقوم ملفات قاعدة بيانات المحفوظات بتعقب كل عمليات الكشف عن ملفات FireAMP، بالإضافة إلى أسماء الملفات المصدر وقيم SHA256.

عند إضافة قائمة حظر إلى نهج وتحديث الموصل، لا يتغير سلوك الملف المحدد فورا. وذلك لأن ذاكرة التخزين المؤقت قد حددت بالفعل أن الملف غير ضار. على هذا النحو، لن يتم تغييره أو تجاوزه من قبل قائمة الحظر الخاصة بك. يتغير المصير النهائي عند انتهاء صلاحية ذاكرة التخزين المؤقت في كل وقت من النهج ويتم إجراء بحث جديد - أولا مقابل قوائمك ثم بعد ذلك مقابل مجموعة النظراء.

### أسباب الازالة

إذا تمت إزالة ملفات قاعدة بيانات المحفوظات وقاعدة بيانات ذاكرة التخزين المؤقت من دليل، فإنه يتم إعادة إنشائها

مرة أخرى عند إعادة تشغيل خدمة FireAMP. في حالات معينة، قد يكون من الضروري إزالة هذه الملفات من دليل FireAMP. على سبيل المثال، إذا كنت تريد إختبار كشف مخصص بسيط أو قائمة حظر تطبيق لملف معين.

من المحتمل أن تصبح قاعدة البيانات تالفة، مما يؤدي إلى تعذر فتح عمليات الكشف في قاعدة بيانات أو عرضها. بدلا من ذلك، إذا كانت قاعدة البيانات تالفة على نظام ما، فقد يؤدي ذلك إلى حدوث أخطاء داخل خدمة "موصل FireAMP" مثل عدم القدرة على بدء الموصل أو انخفاض أداء النظام الإجمالي. في هذه الحالات، قد ترغب في مسح ملفات المحفوظات من الموصل بحيث يمكنك تجنب المشاكل المتعلقة بالأداء من الفساد والتمكن من التقاط سجلات جديدة للتشخيص.

#### التعرف على ملفات قاعدة البيانات

في Microsoft Windows، توجد هذه الملفات عادة في C:\Program Files\Sourcefire\fireAMP أو C:\Program Files\Cisco\AMP.

اسم ملفات قاعدة بيانات التخزين المؤقت هو:

cache.db cache.db-shm cache.db-wal اسم ملفات قاعدة بيانات المحفوظات هو:

history.db historyex.db historyex.db-shm historyex.db-wal توضح لقطة الشاشة هذه الملفات الموجودة على "مستكشف ملفات Windows":

| ↓clamav9/24/2014 7:21 AMFile folder↓Quarantine9/23/2014 3:10 PMFile folder↓tetra9/24/2014 10:26 AMFile folder↓tmp9/24/2014 11:49 AMFile folder↓update9/24/2014 11:26 AMFile folder▲cache.db9/24/2014 7:21 AMData Base File8,745 KB▲cache.db-shm9/24/2014 7:21 AMDB-SHM File32 KB▲cache.db-wal9/24/2014 7:21 AMDB-SHM File1,279 KB▲event.db9/24/2014 7:21 AMData Base File1,5,309 KB▲history.db9/24/2014 11:49 AMData Base File15,309 KB▲historyex.db-shm9/24/2014 7:21 AMData Base File160 KB▶historyex.db-shm9/24/2014 7:21 AMDB-SHM File32 KB▶historyex.db-shm9/24/2014 7:21 AMDB-SHM File32 KB▶historyex.db-shm9/24/2014 7:21 AMDB-SHM File32 KB▶instoryex.db-wal9/24/2014 7:21 AMDB-SHM File32 KB▶instoryex.db-wal9/24/2014 7:21 AMDB-SHM File1,024 KB■immpro_dirlist.log9/9/2014 3:58 PMLOG File104 KB■ips.exe9/4/2014 2:08 PMApplication57 KB■local.xml9/24/2014 11:26 AMXML Document2 KB■nfm_cache.db-shm9/24/2014 7:21 AMDB-SHM File32 KB■nfm_cache.db-shm9/24/2014 7:21 AMDB-SHM File                                                                                                    | 3.1.10                  | 9/9/2014 3:58 PM   | File folder    |           |
|----------------------------------------------------------------------------------------------------|-------------------------|--------------------|----------------|-----------|
| Quarantine   9/23/2014 3:10 PM   File folder     tetra   9/24/2014 10:26 AM   File folder     tmp   9/24/2014 11:49 AM   File folder     update   9/24/2014 11:26 AM   File folder     cache.db   9/24/2014 7:21 AM   Data Base File   8,745 KB     cache.db-shm   9/24/2014 7:21 AM   DB-SHM File   32 KB     cache.db-wal   9/24/2014 7:21 AM   DB-WAL File   1,279 KB     event.db   9/24/2014 7:21 AM   Data Base File   2 KB     history.db   9/24/2014 7:21 AM   Data Base File   1,279 KB     event.db   9/24/2014 7:21 AM   Data Base File   1,279 KB     history.db   9/24/2014 7:21 AM   Data Base File   1,279 KB     history.db   9/24/2014 11:49 AM   Data Base File   1,509 KB     impro_dirlist.log   9/24/2014 11:49 AM   Data Base File   1,604 KB     ips.exe   9/24/2014 11:45 AM   DB-WAL File   1,024 KB     ips.exe   9/24/2014 11:26 AM   Application   57 KB     local.old   9/24/2014 11:26 AM   ML Docum                                                                                                    | 🕛 clamav                | 9/24/2014 7:21 AM  | File folder    |           |
| Letra9/24/2014 10:26 AMFile folderImp9/24/2014 11:49 AMFile folderImp9/24/2014 11:26 AMFile folderImp9/24/2014 7:12 AMData Base File8,745 KBImp2/24/2014 7:21 AMData Base File2 KBImp2/24/2014 7:21 AMDB-SHM File32 KBImp2/24/2014 7:21 AMDB-SHM File1,279 KBImp9/24/2014 7:21 AMData Base File2 KBImp9/24/2014 7:21 AMData Base File15,309 KBImp9/24/2014 11:49 AMData Base File15,309 KBImp9/24/2014 7:21 AMData Base File160 KBImproved9/24/2014 7:21 AMData Base File160 KBImproved9/24/2014 7:21 AMDB-SHM File32 KBImproved9/24/2014 7:21 AMDB-SHM File1,024 KBImproved9/24/2014 11:45 AMDB-WAL File1,024 KBImproved9/24/2014 11:45 AMDB-WAL File1,024 KBImproved9/24/2014 11:26 AMOLD File2 KBImproved9/24/2014 11:26 AMDD File2 KBImproved9/24/2014 11:26 AMDB-SHM File32 KBImproved9/24/2014 11:26 AMDB-SHM File32 KBImproved9/24/2014 11:26 AMDB-SHM File32 KBImproved9/24/2014 11:26 AMDB-SHM File32 KBImproved9/24/2014 11:26 AMDB-SHM File32 KBImproved9/24/2014 11:26 AMDB-SHM File32 KBImproved <th>🐌 Quarantine</th> <th>9/23/2014 3:10 PM</th> <th>File folder</th> <th></th>                                        | 🐌 Quarantine            | 9/23/2014 3:10 PM  | File folder    |           |
| Imp9/24/2014 11:49 AMFile folderImp9/24/2014 11:26 AMFile folderImp9/24/2014 7:12 AMData Base File8,745 KBImp09/24/2014 7:21 AMDB-SHM File32 KBImp09/24/2014 7:21 AMDB-SHM File1,279 KBImp09/24/2014 7:21 AMData Base File2 KBImp09/24/2014 7:21 AMData Base File2 KBImp09/24/2014 7:21 AMData Base File15,309 KBImp1mp9/24/2014 11:49 AMData Base File160 KBImp1mstoryex.db9/23/2014 8:27 PMData Base File100 KBImp1mstoryex.db-shm9/24/2014 7:21 AMDB-SHM File32 KBImp1mstoryex.db-shm9/24/2014 7:21 AMDB-SHM File32 KBImp1mstoryex.db-shm9/24/2014 7:21 AMDB-SHM File32 KBImpro_dirlist.log9/9/2014 3:58 PMLOG File104 KBImps.exe9/4/2014 11:45 AMDB-WAL File1,024 KBImps.exe9/4/2014 2:08 PMApplication57 KBImpc.ache.db9/24/2014 11:26 AMVML Document2 KBImf_cache.db9/24/2014 11:26 AMData Base File51 KBImf_cache.db9/24/2014 7:21 AMDB-SHM File32 KBImf_cache.db-shm9/24/2014 7:21 AMDB-SHM File32 KBImf_cache.db-shm9/24/2014 7:21 AMDB-SHM File32 KBImf_cache.db-wal9/24/2014 11:49 AMDB-SHM File32 KB <th>🕛 tetra</th> <th>9/24/2014 10:26 AM</th> <th>File folder</th> <th></th>                                         | 🕛 tetra                 | 9/24/2014 10:26 AM | File folder    |           |
| update   9/24/2014 11:26 AM   File folder     cache.db   9/24/2014 7:12 AM   Data Base File   8,745 KB     cache.db-shm   9/24/2014 7:21 AM   DB-SHM File   32 KB     cache.db-wal   9/24/2014 7:21 AM   DB-WAL File   1,279 KB     event.db   9/24/2014 7:21 AM   Data Base File   2 KB     history.db   9/24/2014 7:21 AM   Data Base File   15,309 KB     history.db   9/24/2014 11:49 AM   Data Base File   160 KB     history.db   9/24/2014 11:49 AM   Data Base File   160 KB     history.db-shm   9/24/2014 7:21 AM   DB-SHM File   32 KB     history.db-shm   9/24/2014 11:45 AM   DB-SHM File   32 KB     history.db-wal   9/24/2014 11:45 AM   DB-WAL File   1,024 KB     immpro_dirlist.log   9/9/2014 3:58 PM   LOG File   104 KB     isp.exe   9/4/2014 2:08 PM   Application   57 KB     local.old   9/24/2014 11:26 AM   OLD File   2 KB     shfm_cache.db   9/24/2014 7:21 AM   Data Base File   51 KB                                                                                                    | 퉬 tmp                   | 9/24/2014 11:49 AM | File folder    |           |
| Solution9/24/2014 7:12 AMData Base File8,745 KB□ cache.db-shm9/24/2014 7:21 AMDB-SHM File32 KB□ cache.db-wal9/24/2014 11:49 AMDB-WAL File1,279 KBSolution9/24/2014 7:21 AMData Base File2 KBSolution9/24/2014 7:21 AMData Base File2 KBSolution9/24/2014 11:49 AMData Base File15,309 KBSolution9/24/2014 11:49 AMData Base File160 KBI historyex.db9/24/2014 7:21 AMDB-SHM File32 KBI historyex.db-shm9/24/2014 7:21 AMDB-SHM File32 KBI historyex.db-wal9/24/2014 7:21 AMDB-WAL File1,024 KBI instoryex.db-wal9/24/2014 11:45 AMDB-WAL File1,024 KBI ips.exe9/4/2014 2:08 PMApplication57 KBI local.old9/24/2014 11:26 AMOLD File2 KBSolar.ml9/24/2014 11:26 AMData Base File51 KBI fm_cache.db9/24/2014 7:21 AMDB-SHM File32 KBI nfm_cache.db-shm9/24/2014 7:21 AMDB-SHM File32 KBI nfm_cache.db-wal9/24/2014 11:49 AMDB-SHM File32 KBI nfm_url_file_map.db9/24/2014 7:21 AMDB-SHM File32 KBI nfm_url_file_map.db-shm9/24/2014 7:21 AMDB-SHM File32 KBI nfm_url_file_map.db-shm9/24/2014 7:21 AMDB-SHM File32 KBI nfm_url_file_map.db-shm9/24/2014 7:21 AMDB-SHM File32 KBI nfm_url_file_map.db-shm9/24/2014 7:2                  | 퉬 update                | 9/24/2014 11:26 AM | File folder    |           |
| □cache.db-shm9/24/2014 7:21 AMDB-SHM File32 KB□cache.db-wal9/24/2014 11:49 AMDB-WAL File1,279 KB③event.db9/24/2014 7:21 AMData Base File2 KB③history.db9/24/2014 11:49 AMData Base File15,309 KB③historyex.db9/23/2014 8:27 PMData Base File160 KB□historyex.db-shm9/24/2014 7:21 AMDB-SHM File32 KB□historyex.db-wal9/24/2014 7:21 AMDB-SHM File1,024 KB☑immpro_dirlist.log9/9/2014 3:58 PMLOG File104 KBIips.exe9/4/2014 11:26 AMOLD File2 KBIlocal.old9/24/2014 11:26 AMOLD File2 KBInfm_cache.db9/24/2014 11:26 AMData Base File51 KB□nfm_cache.db-shm9/24/2014 7:21 AMDB-SHM File32 KB□nfm_cache.db-shm9/24/2014 11:26 AMXML Document2 KBInfm_cache.db-shm9/24/2014 11:26 AMData Base File51 KB□nfm_cache.db-shm9/24/2014 7:21 AMDB-SHM File32 KB□nfm_url_file_map.db9/24/2014 11:49 AMData Base File5,092 KBInfm_url_file_map.db-shm9/24/2014 7:21 AMDB-SHM File32 KB□nfm_url_file_map.db-shm9/24/2014 7:21 AMDB-WAL File1,031 KBInfm_url_file_map.db-shm9/24/2014 11:49 AMDB-WAL File1,031 KB                                                                                                    | 🚳 cache.db              | 9/24/2014 7:12 AM  | Data Base File | 8,745 KB  |
| □cache.db-wal9/24/2014 11:49 AMDB-WAL File1,279 KB⊗event.db9/24/2014 7:21 AMData Base File2 KB⊗history.db9/24/2014 11:49 AMData Base File15,309 KB⊗historyex.db9/23/2014 8:27 PMData Base File160 KB□historyex.db-shm9/24/2014 7:21 AMDB-SHM File32 KB□historyex.db-wal9/24/2014 11:45 AMDB-WAL File1,024 KB≥immpro_dirlist.log9/9/2014 3:58 PMLOG File104 KB■ips.exe9/4/2014 2:08 PMApplication57 KB□local.old9/24/2014 11:26 AMOLD File2 KB≥nfm_cache.db9/24/2014 11:26 AMData Base File51 KB□nfm_cache.db-shm9/24/2014 11:26 AMData Base File51 KB□nfm_cache.db-shm9/24/2014 11:49 AMDB-SHM File32 KB∞nfm_url_file_map.db9/24/2014 11:49 AMDB-WAL File1,029 KB∞nfm_url_file_map.db-shm9/24/2014 11:49 AMData Base File5,092 KB□nfm_url_file_map.db-shm9/24/2014 11:49 AMDB-SHM File32 KB□nfm_url_file_map.db-shm9/24/2014 11:49 AMDB-WAL File1,031 KB                                                                                                    | 📄 cache.db-shm          | 9/24/2014 7:21 AM  | DB-SHM File    | 32 KB     |
| Seevent.db9/24/2014 7:21 AMData Base File2 KBA history.db9/24/2014 11:49 AMData Base File15,309 KBA historyex.db9/23/2014 8:27 PMData Base File160 KBA historyex.db-shm9/24/2014 7:21 AMDB-SHM File32 KBA historyex.db-wal9/24/2014 11:45 AMDB-WAL File1,024 KBI immpro_dirlist.log9/9/2014 3:58 PMLOG File104 KBI iocal.old9/24/2014 11:26 AMOLD File2 KBI local.old9/24/2014 11:26 AMOLD File2 KBI infm_cache.db9/24/2014 11:26 AMData Base File51 KBI nfm_cache.db9/24/2014 11:26 AMData Base File51 KBI nfm_cache.db-wal9/24/2014 7:21 AMDB-SHM File32 KBI nfm_url_file_map.db9/24/2014 11:49 AMDB-SHM File32 KBI nfm_url_file_map.db9/24/2014 11:49 AMDB-SHM File32 KBI nfm_url_file_map.db-wal9/24/2014 11:49 AMDB-SHM File32 KBI nfm_url_file_map.db-wal9/24/2014 11:49 AMDB-WAL File1,031 KB                                                                                                    | 📄 cache.db-wal          | 9/24/2014 11:49 AM | DB-WAL File    | 1,279 KB  |
| See history.db9/24/2014 11:49 AMData Base File15,309 KBSee history.db9/23/2014 8:27 PMData Base File160 KBhistory.db-shm9/24/2014 7:21 AMDB-SHM File32 KBhistory.db-wal9/24/2014 11:45 AMDB-WAL File1,024 KBImmpro_dirlist.log9/9/2014 3:58 PMLOG File104 KBIsp.exe9/4/2014 2:08 PMApplication57 KBlocal.old9/24/2014 11:26 AMOLD File2 KBSee nfm_cache.db9/24/2014 11:26 AMData Base File51 KBnfm_cache.db-shm9/24/2014 11:26 AMData Base File51 KBnfm_cache.db-shm9/24/2014 7:21 AMDB-SHM File32 KBnfm_cache.db-wal9/24/2014 7:21 AMDB-SHM File32 KBnfm_url_file_map.db9/24/2014 7:21 AMDB-SHM File32 KBnfm_url_file_map.db9/24/2014 7:21 AMDB-SHM File32 KBnfm_url_file_map.db-shm9/24/2014 7:21 AMDB-WAL File1,029 KBnfm_url_file_map.db-shm9/24/2014 7:21 AMDB-SHM File32 KBnfm_url_file_map.db-shm9/24/2014 7:21 AMDB-SHM File32 KBnfm_url_file_map.db-shm9/24/2014 7:21 AMDB-SHM File32 KBnfm_url_file_map.db-shm9/24/2014 7:21 AMDB-SHM File32 KBnfm_url_file_map.db-shm9/24/2014 7:21 AMDB-SHM File32 KBnfm_url_file_map.db-shm9/24/2014 7:21 AMDB-SHM File32 KBnfm_url_file_map.db-shm9/24/2014 7:21 AMDB-WAL File1,031 KB | 🚳 event.db              | 9/24/2014 7:21 AM  | Data Base File | 2 KB      |
| Nistoryex.db   9/23/2014 8:27 PM   Data Base File   160 KB     historyex.db-shm   9/24/2014 7:21 AM   DB-SHM File   32 KB     historyex.db-wal   9/24/2014 11:45 AM   DB-WAL File   1,024 KB     immpro_dirlist.log   9/9/2014 3:58 PM   LOG File   104 KB     ips.exe   9/4/2014 2:08 PM   Application   57 KB     local.old   9/24/2014 11:26 AM   OLD File   2 KB     local.xml   9/24/2014 11:26 AM   XML Document   2 KB     nfm_cache.db   9/24/2014 7:21 AM   DB-SHM File   32 KB     nfm_cache.db-shm   9/24/2014 11:26 AM   XML Document   2 KB     nfm_cache.db-shm   9/24/2014 7:21 AM   DB-SHM File   32 KB     nfm_cache.db-shm   9/24/2014 7:21 AM   DB-SHM File   1,029 KB     nfm_url_file_map.db   9/24/2014 11:49 AM   Data Base File   5,092 KB     nfm_url_file_map.db-shm   9/24/2014 7:21 AM   DB-SHM File   32 KB     nfm_url_file_map.db-shm   9/24/2014 7:21 AM   Data Base File   5,092 KB     nfm_url_file_map.db-shm   9/24/2014 7:21                                                                                                    | listory.db              | 9/24/2014 11:49 AM | Data Base File | 15,309 KB |
| Image: historyex.db-shm9/24/2014 7:21 AMDB-SHM File32 KBImage: historyex.db-wal9/24/2014 11:45 AMDB-WAL File1,024 KBImage: historyex.db-wal9/9/2014 3:58 PMLOG File104 KBImage: historyex.db-wal9/4/2014 2:08 PMApplication57 KBIocal.old9/24/2014 11:26 AMOLD File2 KBIocal.xml9/24/2014 11:26 AMOLD File2 KBIocal.xml9/24/2014 11:26 AMXML Document2 KBIocal.xml9/24/2014 11:26 AMData Base File51 KBInfm_cache.db9/24/2014 7:21 AMDB-SHM File32 KBInfm_cache.db-wal9/24/2014 11:49 AMDB-WAL File1,029 KBInfm_url_file_map.db9/24/2014 7:21 AMDB-SHM File32 KBInfm_url_file_map.db-shm9/24/2014 11:49 AMData Base File5,092 KBInfm_url_file_map.db-shm9/24/2014 7:21 AMDB-SHM File32 KBInfm_url_file_map.db-shm9/24/2014 7:21 AMDB-SHM File32 KBInfm_url_file_map.db-shm9/24/2014 7:21 AMDB-SHM File32 KBInfm_url_file_map.db-shm9/24/2014 7:21 AMDB-SHM File32 KBInfm_url_file_map.db-shm9/24/2014 7:21 AMDB-SHM File32 KBInfm_url_file_map.db-shm9/24/2014 7:21 AMDB-SHM File32 KBInfm_url_file_map.db-shm9/24/2014 7:21 AMDB-SHM File32 KBInfm_url_file_map.db-shm9/24/2014 7:21 AMDB-SHM File1,031 KB                          | listoryex.db            | 9/23/2014 8:27 PM  | Data Base File | 160 KB    |
| Image: historyex.db-wal9/24/2014 11:45 AMDB-WAL File1,024 KBImmpro_dirlist.log9/9/2014 3:58 PMLOG File104 KBIps.exe9/4/2014 2:08 PMApplication57 KBIocal.old9/24/2014 11:26 AMOLD File2 KBIocal.xml9/24/2014 11:26 AMOLD File2 KBIocal.xml9/24/2014 11:26 AMXML Document2 KBInfm_cache.db9/24/2014 8:51 AMData Base File51 KBInfm_cache.db-shm9/24/2014 7:21 AMDB-SHM File32 KBInfm_url_file_map.db9/24/2014 11:48 AMData Base File5,092 KBInfm_url_file_map.db-shm9/24/2014 7:21 AMDB-SHM File32 KBInfm_url_file_map.db-shm9/24/2014 7:21 AMDB-SHM File32 KBInfm_url_file_map.db-shm9/24/2014 7:21 AMDB-SHM File32 KBInfm_url_file_map.db-shm9/24/2014 7:21 AMDB-SHM File32 KBInfm_url_file_map.db-shm9/24/2014 7:21 AMDB-SHM File32 KBInfm_url_file_map.db-shm9/24/2014 7:21 AMDB-SHM File32 KBInfm_url_file_map.db-shm9/24/2014 7:21 AMDB-SHM File32 KBInfm_url_file_map.db-shm9/24/2014 7:21 AMDB-SHM File32 KBInfm_url_file_map.db-shm9/24/2014 7:21 AMDB-SHM File1,031 KB                                                                                                    | historyex.db-shm        | 9/24/2014 7:21 AM  | DB-SHM File    | 32 KB     |
| immpro_dirlist.log 9/9/2014 3:58 PM LOG File 104 KB   ips.exe 9/4/2014 2:08 PM Application 57 KB   local.old 9/24/2014 11:26 AM OLD File 2 KB   local.xml 9/24/2014 11:26 AM XML Document 2 KB   nfm_cache.db 9/24/2014 8:51 AM Data Base File 51 KB   nfm_cache.db-shm 9/24/2014 7:21 AM DB-SHM File 32 KB   nfm_url_file_map.db 9/24/2014 11:49 AM DB-WAL File 1,029 KB   nfm_url_file_map.db-shm 9/24/2014 7:21 AM DB-SHM File 32 KB   nfm_url_file_map.db-shm 9/24/2014 11:49 AM DB-WAL File 1,029 KB   nfm_url_file_map.db-shm 9/24/2014 7:21 AM DB-SHM File 32 KB                                                                                                    | historyex.db-wal        | 9/24/2014 11:45 AM | DB-WAL File    | 1,024 KB  |
| ips.exe 9/4/2014 2:08 PM Application 57 KB   local.old 9/24/2014 11:26 AM OLD File 2 KB   local.xml 9/24/2014 11:26 AM XML Document 2 KB   nfm_cache.db 9/24/2014 8:51 AM Data Base File 51 KB   nfm_cache.db-shm 9/24/2014 7:21 AM DB-SHM File 32 KB   nfm_cache.db-wal 9/24/2014 11:49 AM DB-WAL File 1,029 KB   nfm_url_file_map.db 9/24/2014 7:21 AM Data Base File 5,092 KB   nfm_url_file_map.db 9/24/2014 11:49 AM Data Base File 32 KB   nfm_url_file_map.db-shm 9/24/2014 7:21 AM DB-SHM File 32 KB   nfm_url_file_map.db-shm 9/24/2014 11:49 AM Data Base File 5,092 KB   nfm_url_file_map.db-shm 9/24/2014 7:21 AM DB-SHM File 32 KB                                                                                                    | 🖹 immpro_dirlist.log    | 9/9/2014 3:58 PM   | LOG File       | 104 KB    |
| Iocal.old 9/24/2014 11:26 AM OLD File 2 KB   Iocal.xml 9/24/2014 11:26 AM XML Document 2 KB   Infm_cache.db 9/24/2014 8:51 AM Data Base File 51 KB   Infm_cache.db-shm 9/24/2014 7:21 AM DB-SHM File 32 KB   Infm_cache.db-wal 9/24/2014 11:49 AM DB-WAL File 1,029 KB   Infm_url_file_map.db 9/24/2014 11:48 AM Data Base File 5,092 KB   Infm_url_file_map.db-shm 9/24/2014 7:21 AM DB-SHM File 32 KB   Infm_url_file_map.db-shm 9/24/2014 11:49 AM Data Base File 5,092 KB   Infm_url_file_map.db-shm 9/24/2014 7:21 AM DB-SHM File 32 KB   Infm_url_file_map.db-shm 9/24/2014 7:21 AM DB-SHM File 32 KB                                                                                                    | 💷 ips.exe               | 9/4/2014 2:08 PM   | Application    | 57 KB     |
| Image: Second system 9/24/2014 11:26 AM XML Document 2 KB   Image: Second system 9/24/2014 8:51 AM Data Base File 51 KB   Image: Second system 9/24/2014 7:21 AM DB-SHM File 32 KB   Image: Second system 9/24/2014 11:49 AM DB-WAL File 1,029 KB   Image: Second system 9/24/2014 11:48 AM Data Base File 5,092 KB   Image: Second system 9/24/2014 7:21 AM DB-SHM File 32 KB   Image: Second system 9/24/2014 7:21 AM DB-SHM File 32 KB   Image: Second system 9/24/2014 7:21 AM DB-SHM File 32 KB   Image: Second system 9/24/2014 7:21 AM DB-SHM File 32 KB   Image: Second system 9/24/2014 7:21 AM DB-SHM File 32 KB   Image: Second system 9/24/2014 7:21 AM DB-SHM File 32 KB   Image: Second system 9/24/2014 7:21 AM DB-SHM File 32 KB                                                                                                    | local.old               | 9/24/2014 11:26 AM | OLD File       | 2 KB      |
| Image: Nfm_cache.db 9/24/2014 8:51 AM Data Base File 51 KB   Image: Nfm_cache.db-shm 9/24/2014 7:21 AM DB-SHM File 32 KB   Image: Nfm_cache.db-wal 9/24/2014 11:49 AM DB-WAL File 1,029 KB   Image: Nfm_url_file_map.db 9/24/2014 11:48 AM Data Base File 5,092 KB   Image: Nfm_url_file_map.db-shm 9/24/2014 7:21 AM DB-SHM File 32 KB   Image: Nfm_url_file_map.db-shm 9/24/2014 7:21 AM DB-SHM File 32 KB   Image: Nfm_url_file_map.db-shm 9/24/2014 7:21 AM DB-SHM File 32 KB   Image: Nfm_url_file_map.db-shm 9/24/2014 7:21 AM DB-SHM File 32 KB                                                                                                    | 🔮 local.xml             | 9/24/2014 11:26 AM | XML Document   | 2 KB      |
| nfm_cache.db-shm 9/24/2014 7:21 AM DB-SHM File 32 KB   nfm_cache.db-wal 9/24/2014 11:49 AM DB-WAL File 1,029 KB   nfm_url_file_map.db 9/24/2014 11:48 AM Data Base File 5,092 KB   nfm_url_file_map.db-shm 9/24/2014 7:21 AM DB-SHM File 32 KB   nfm_url_file_map.db-shm 9/24/2014 7:21 AM DB-SHM File 32 KB   nfm_url_file_map.db-wal 9/24/2014 11:49 AM DB-SHM File 32 KB                                                                                                    | 🚳 nfm_cache.db          | 9/24/2014 8:51 AM  | Data Base File | 51 KB     |
| nfm_cache.db-wal 9/24/2014 11:49 AM DB-WAL File 1,029 KB   nfm_url_file_map.db 9/24/2014 11:48 AM Data Base File 5,092 KB   nfm_url_file_map.db-shm 9/24/2014 7:21 AM DB-SHM File 32 KB   nfm_url_file_map.db-wal 9/24/2014 11:49 AM DB-WAL File 1,031 KB                                                                                                    | nfm_cache.db-shm        | 9/24/2014 7:21 AM  | DB-SHM File    | 32 KB     |
| Image: system   9/24/2014 11:48 AM   Data Base File   5,092 KB     Image: system   9/24/2014 7:21 AM   DB-SHM File   32 KB     Image: system   9/24/2014 11:49 AM   DB-WAL File   1,031 KB                                                                                                    | nfm_cache.db-wal        | 9/24/2014 11:49 AM | DB-WAL File    | 1,029 KB  |
| nfm_url_file_map.db-shm   9/24/2014 7:21 AM   DB-SHM File   32 KB     nfm_url_file_map.db-wal   9/24/2014 11:49 AM   DB-WAL File   1,031 KB                                                                                                    | 🚳 nfm_url_file_map.db   | 9/24/2014 11:48 AM | Data Base File | 5,092 KB  |
| <b>nfm_url_file_map.db-wal</b> 9/24/2014 11:49 AM DB-WAL File 1,031 KB                                                                                                    | nfm_url_file_map.db-shm | 9/24/2014 7:21 AM  | DB-SHM File    | 32 KB     |
|                                                                                                    | nfm_url_file_map.db-wal | 9/24/2014 11:49 AM | DB-WAL File    | 1,031 KB  |
| policy.xml 9/18/2014 3:35 PM XML Document 9 KB                                                                                                    | 🔮 policy.xml            | 9/18/2014 3:35 PM  | XML Document   | 9 KB      |

## إجراء إزالة ملفات قاعدة البيانات

### الخطوة 1: إيقاف خدمة موصل FireAMP

يمكنك إيقاف خدمة موصل FireAMP بطرق مختلفة:

- واجهة المستخدم (UI) الخاصة بخدمة موصل FireAMP
  - وحدة التحكم في خدمات Windows
    - موجه أوامر المسؤول

#### واجهة المستخدم

**ملاحظة**: إذا كانت لديك حماية الموصل ممكنة، فيجب إستخدام واجهة المستخدم لإيقاف خدمة موصل FireAMP.

1. افتح واجهة المستخدم من الدرج وانقر فوق **إعدادات**.

2. قم بالتمرير إلى الأسفل **وقم** بتوسيع **إعدادات موصل FireAMP**.

3. في حقل كلمة المرور، أدخل كلمة مرور حماية الموصل. انقر على **إيقاف الخدمة**.

| Settings            |                                                                                                    |                                                                                                    |                                                                                                    |
|---------------------|----------------------------------------------------------------------------------------------------|----------------------------------------------------------------------------------------------------|----------------------------------------------------------------------------------------------------|
| fication Settin     | ns                                                                                                    |                                                                                                    |                                                                                                    |
| incution octain     | 95                                                                                                    |                                                                                                    | _                                                                                                    |
| munity Settin       | gs                                                                                                    |                                                                                                    |                                                                                                    |
| y Settings          |                                                                                                    |                                                                                                    |                                                                                                    |
| MD Connecto         | r Sottings                                                                                                    |                                                                                                    |                                                                                                    |
| AMP CONNECTO        | i Settings                                                                                                    |                                                                                                    |                                                                                                    |
| rvice Status:       | Started                                                                                                    |                                                                                                    |                                                                                                    |
| ssword:             |                                                                                                    |                                                                                                    |                                                                                                    |
| ssword.             | 1                                                                                                    |                                                                                                    |                                                                                                    |
| top Service         |                                                                                                    |                                                                                                    |                                                                                                    |
|                     |                                                                                                    |                                                                                                    |                                                                                                    |
|                     |                                                                                                    |                                                                                                    |                                                                                                    |
|                     |                                                                                                    |                                                                                                    |                                                                                                    |
|                     |                                                                                                    |                                                                                                    |                                                                                                    |
| fi<br>ir<br>y<br>to | Settings<br>cation Setting<br>nunity Settin<br>Settings<br>MP Connecto<br>vice Status:<br>sword:<br>op Service | Settings<br>cation Settings<br>nunity Settings<br>Settings<br>MP Connector Settings<br>vice Status: Started<br>sword:<br>pp Service | Settings<br>cation Settings<br>nunity Settings<br>Settings<br>MP Connector Settings<br>vice Status: Started<br>sword:<br>pp Service |

وحدة التحكم في الخدمات

**ملاحظة**: لإيقاف الخدمات وبدء تشغيلها في وحدة تحكم الخدمات، تحتاج إلى امتيازات المسؤول.

لإيقاف خدمة FireAMP Connector من وحدة تحكم الخدمات، أكمل الخطوات التالية:

```
1. انتقل إلى القائمة ابدأ.
```

- 2. أدخل services.msc ثم اضغط على مفتاح Enter. يتم فتح وحدة التحكم في الخدمات.
  - 3. حدد خدمة **موصل FireAMP** وانقر بزر الماوس الأيمن فوق اسم الخدمة.

4. أختر **إيقاف** لإيقاف الخدمة.

| Sector Extensible Authentication Pro | The Extensi  |         | Manual       | Local Syste |               |
|--------------------------------------|--------------|---------|--------------|-------------|---------------|
| 🙀 Fax                                | Enables you  |         | Manual       | Network S   |               |
| 🙀 FireAMP Connector                  | FireAMP Co   | Started | Automatic    | Local S     |               |
| Sunction Discovery Provider          | The FDPHO    |         | Manual       | Local :     | Start         |
| Sunction Discovery Resource          | Publishes th | Started | Automatic    | Local 1     | Stop          |
| Google Update Service (gupd          | Keeps your   |         | Automatic (D | Local :     | Pause         |
| 🖓 Google Update Service (gupd        | Keeps your   |         | Manual       | Local :     | Resume        |
| Group Policy Client                  | The service  | Started | Automatic    | Local S     | Restart       |
| 🛸 Health Key and Certificate M       | Provides X.5 |         | Manual       | Local :     |               |
| 🔍 HomeGroup Listener                 | Makes local  |         | Manual       | Local :     | All Tasks 🔹 🕨 |
| 🔍 HomeGroup Provider                 | Performs ne  |         | Manual       | Local :     | Pafrach       |
| 🖓 Human Interface Device Acc         | Enables gen  |         | Manual       | Local :     | Kerresn       |
| 🔍 IIS Admin Service                  | Enables this | Started | Automatic    | Local :     | Properties    |
| 🛸 IKE and AuthIP IPsec Keying        | The IKEEXT   |         | Manual       | Local :     |               |
| 🛸 Interactive Services Detection     | Enables use  |         | Manual       | Local :     | Help          |
| A                                    | B            |         | D1 11 1      |             |               |

#### موجه الأوامر

لإيقاف خدمة FireAMP Connector من موجه أوامر المسؤول، أكمل الخطوات التالية:

- 1. انتقل إلى **القائمة ابدأ**.
- 2. أدخل cmd.exe واضغط Enter. يتم فتح نافذة موجه الأوامر.
- 3. أدخل الأمر net stop immunetprotect. إذا كان لديك الإصدار 5.0.1 أو إصدار أحدث، فأدخل **خدمة WMIC** ح**يث** أمر **إستدعاء** startupService بدلا **من ذلك** باسم **مثل 'emetprotect'.** توضح لقطة الشاشة هذه مثالا على الخدمة التي تم إيقافها

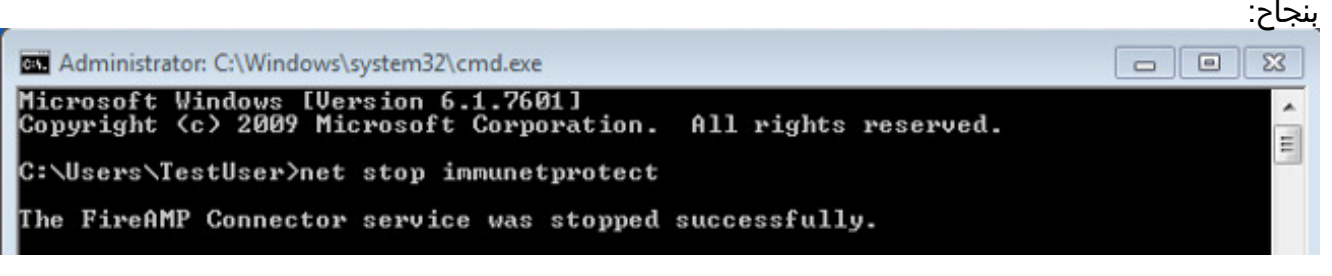

### الخطوة 2: حذف ملفات قاعدة البيانات المطلوبة

#### تخزين ملفات قاعدة البيانات مؤقتا

بمجرد إيقاف الخدمة يمكنك حذف ملفات التخزين المؤقت الثلاثة هذه:

**تحذير**: إذا لم تقم بحذف كافة ملفات قاعدة بيانات ذاكرة التخزين المؤقت ذات الصلة، فيمكن إنشاء مشاكل التخزين المؤقت لقاعدة البيانات التي تمت إعادة إنشائها. وعلى هذا النحو، قد تفشل الخدمة في بدء التشغيل أو قد تواجه أداء متدنيا من الخدمة.

> cache.db cache.db-shm cache.db-wal

#### ملفات قاعدة بيانات المحفوظات

بمجرد إيقاف الخدمة، قم بإزالة ملفات قاعدة بيانات المحفوظات هذه:

**تحذير**: إذا لم تقم بحذف كافة ملفات قاعدة بيانات المحفوظات ذات الصلة، فيمكن إنشاء مشاكل التخزين المؤقت لقاعدة البيانات التي تمت إعادة إنشائها. وعلى هذا النحو، قد تفشل الخدمة في بدء التشغيل أو قد تواجه أداء متدنيا من الخدمة.

> history.db historyex.db historyex.db-shm historyex.db-wal

#### الخطوة 3: بدء تشغيل خدمة موصل FireAMP

لبدء تشغيل خدمة موصل FireAMP، أكمل الخطوات التالية:

- 1. انتقل إلى **القائمة ابد**اً. 2. أدخل services.msc ثم اضغط على مفتاح Enter. يتم فتح وحدة التحكم في الخدمات. 3. أختر خدمة **موصل FireAMP** وانقر بزر الماوس الأيمن فوق اسم الخدمة.
  - 4. أختر **بدء** لبدء تشغيل الخدمة.

| Extensible Authentication Pro  | The Extensi  |         | Manual       | Local Syste |            |
|--------------------------------|--------------|---------|--------------|-------------|------------|
| 🔍 Fax                          | Enables you  |         | Manual       | Network S   |            |
| 🙀 FireAMP Connector            | FireAMP Co   |         | Automatic    | Local Syste |            |
| Function Discovery Provider    | The FDPHO    |         | Manual       | Local Serv  | Start      |
| Sunction Discovery Resource    | Publishes th | Started | Automatic    | Local Serv  | Stop       |
| Google Update Service (gupd    | Keeps your   |         | Automatic (D | Local Syst  | Pause      |
| Google Update Service (gupd    | Keeps your   |         | Manual       | Local Syst  | Resume     |
| Group Policy Client            | The service  | Started | Automatic    | Local Syst  | Destart    |
| Health Key and Certificate M   | Provides X.5 |         | Manual       | Local Syst  | Restart    |
| HomeGroup Listener             | Makes local  |         | Manual       | Local Syst  | All Tasks  |
| HomeGroup Provider             | Performs ne  |         | Manual       | Local Serv  |            |
| Human Interface Device Acc     | Enables gen  |         | Manual       | Local Syst  | Refresh    |
| 🕼 IIS Admin Service            | Enables this | Started | Automatic    | Local Syst  | Properties |
| 🕼 IKE and AuthIP IPsec Keying  | The IKEEXT   |         | Manual       | Local Syst  |            |
| Interactive Services Detection | Enables use  |         | Manual       | Local Syst  | Help       |
| sta.                           |              |         |              | -           |            |

بدلا من ذلك، في موجه أوامر المسؤول، يمكنك إدخال الأمر net start immunetprotect. إذا كان لديك الإصدار 5.0.1 أو إصدار أحدث، فأدخل **خدمة WMIC حيث** أمر **إستدعاء startupService ب**دلا **من ذلك** باسم **مثل** 'emetprotect/.توضح لقطة الشاشة هذه مثالا للخدمة التي تم بدء تشغيلها

|                                                                                                    | بنجاح:   |
|----------------------------------------------------------------------------------------------------|----------|
| Administrator: C:\Windows\system32\cmd.exe                                                             |          |
| Microsoft Windows [Version 6.1.7601]<br>Copyright (c) 2009 Microsoft Corporation. All rights reserved. | <b>^</b> |
| C:\Users\TestUser>net start immunetprotect                                                             |          |
| The FireAMP Connector service was started successfully.                                                |          |

بعد إعادة تشغيل الخدمات، يتم إنشاء مجموعة جديدة من ملفات قاعدة البيانات. يجب أن يوفر لك هذا الآن مثيل جديد لموصل FireAMP يحتوي على القوائم البيضاء الحالية وقوائم المنع والاستبعادات وما إلى ذلك.

ةمجرتاا مذه لوح

تمجرت Cisco تايان تايانق تال نم قعومجم مادختساب دنتسمل اذه Cisco تمجرت ملاعل العامي عيمج يف نيم دختسمل لمعد يوتحم ميدقت لقيرشبل و امك ققيقد نوكت نل قيل قمجرت لضفاً نأ قظعالم يجرُي .قصاخل امهتغلب Cisco ياخت .فرتحم مجرتم اممدقي يتل القيفارت عال قمجرت اعم ل احل اوه يل إ أم اد عوجرل اب يصوُتو تامجرت الاذة ققد نع اهتي لوئسم Systems الما يا إ أم الا عنه يل الان الانتيام الال الانتيال الانت الما